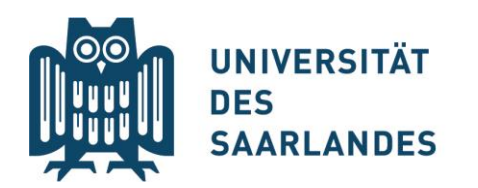

## Instruction SIM enrolment for Europaicum Certificate

1. Go to: https://www.uni-saarland.de/en/study/application/enrolment.html

Click on field: "Students already enrolled at Saarland University"

2. Log in with your UdS ID: You will be taken to the start page

| 3. Click on                 | "Zulassu                                | ngsportal": |                         |  |   |
|-----------------------------|-----------------------------------------|-------------|-------------------------|--|---|
|                             |                                         |             | Startseite $\checkmark$ |  | ٩ |
| SLCM Studenten              | Zulassungsportal                        |             |                         |  |   |
| Meine persönlichen<br>Daten | Bescheinigungen<br>Anzeige und Download |             |                         |  |   |
| <b>a</b>                    | <u> </u>                                |             |                         |  |   |
| Zulassungsportal            |                                         |             |                         |  |   |
| Zulassungsportal            | )                                       |             |                         |  |   |
| E                           |                                         |             |                         |  |   |
|                             |                                         |             |                         |  |   |

4. There click on **"Enrolment"**:

|                                                          |                                                                                        | Application Portal                        |                                                               |                                |         |
|----------------------------------------------------------|----------------------------------------------------------------------------------------|-------------------------------------------|---------------------------------------------------------------|--------------------------------|---------|
| Ę                                                        | Ę                                                                                      | Ę                                         | Ę                                                             | E                              | [       |
| Application<br>to study a restricted-entry<br>programme  | Teacher training degree<br>programmes<br>including Business and<br>Economics Education | Enrolment<br>(including exchange-student) | Advanced professional study<br>programme<br>(e.g. LL.M., MBA) | Doctoral research<br>programme | S<br>la |
| Ę                                                        | Ę                                                                                      |                                           |                                                               |                                |         |
| Student with non-enrolled<br>status<br>(Gasthörerschaft) | Application as a cross-<br>enrolled student<br>(Zweithorer)                            |                                           |                                                               |                                |         |

- 5. Fill out the preliminary questionnaire:
- > In the "Application" field select "In-sessional certificates"
- > In the "Intended qualification" field select "Europaicum"
- > In the "Intended Semester" field choose your current semester
- > Click on "Next" in the bottom corner and check your details in the next step

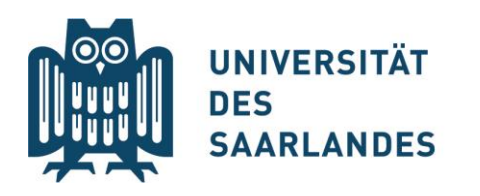

## Last edited: April 2024

| UNVERSITÄT<br>DIS JUNIERSITÄT<br>SALIELANDES UdS Privacy Note Legal Note                                                                                                    | ⊕ i @ ७ გ                                                                                                    | 1997 - 1997 - 1997 - 1997 - 1997 - 1997 - 1997 - 1997 - 1997 - 1997 - 1997 - 1997 - 1997 - 1997 - 1997 - 1997 - |
|----------------------------------------------------------------------------------------------------|----------------------------------------------------------------------------------------------------|----------------------------------------------------------------------------------------------------|
| <                                                                                                    | Preliminary Questionnaire                                                                                                    |                                                                                                    |
| List of academic programmes                                                                                                    |                                                                                                    |                                                                                                    |
| Application                                                                                                    | In-sessional certificates                                                                                                    |                                                                                                    |
| Intended qualification (with subject)                                                                                                    | Europaicum 🖸                                                                                                    |                                                                                                    |
| Study semester                                                                                                    | 1                                                                                                    |                                                                                                    |
| *Intended semester                                                                                                    | Summer semester 2024 V                                                                                                    |                                                                                                    |
|                                                                                                    | To enrol for an in-sessional certificate course, you must already be properly enrolled at the<br>university for a degree programme. |                                                                                                    |
| Information:<br>The following link provides information on how to apply or enrol via the SIM portal. If yr<br>scroll down to the bottom of the page, you will find user guides and video tutorials: <u>http</u><br>www.uni-saarland.de/en/studies/sim/request.html. |                                                                                                    |                                                                                                    |
|                                                                                                    | Please click Next to continue.                                                                                                    |                                                                                                    |
|                                                                                                    |                                                                                                    |                                                                                                    |
|                                                                                                    |                                                                                                    |                                                                                                    |
|                                                                                                    |                                                                                                    | Next                                                                                                    |

- 6. In the menu on the left choose **"Confirm choice of intended qualification"** and click on "Zusätzlicher Studiengang"
- 7. Finally, **submit** the application:

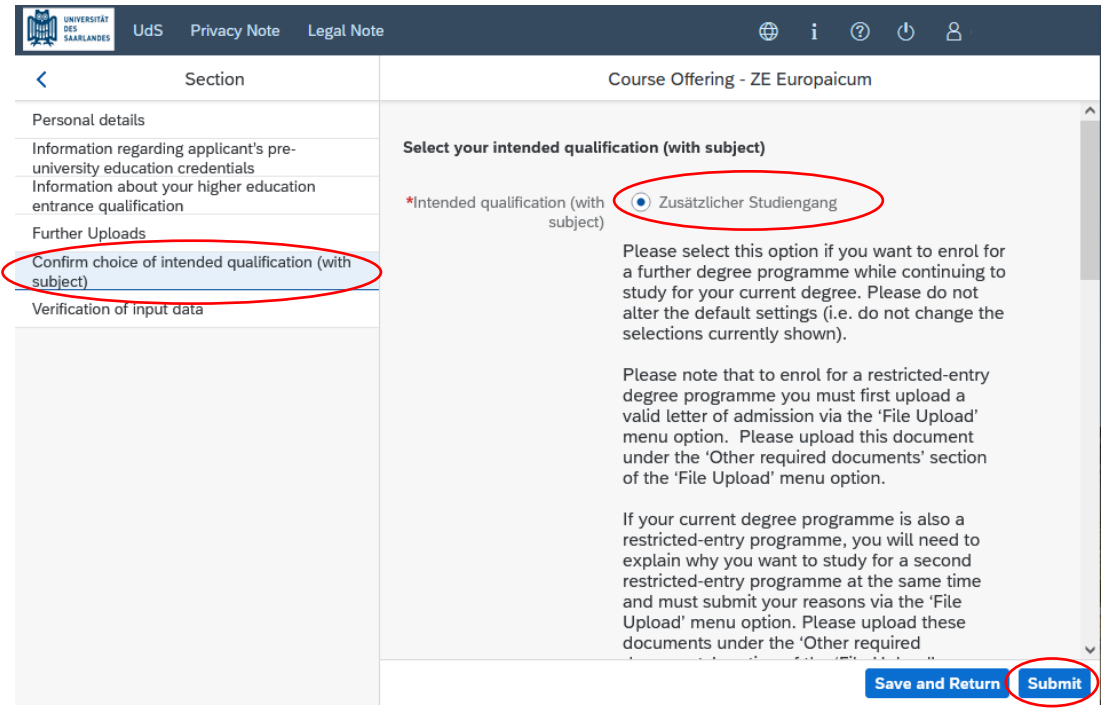